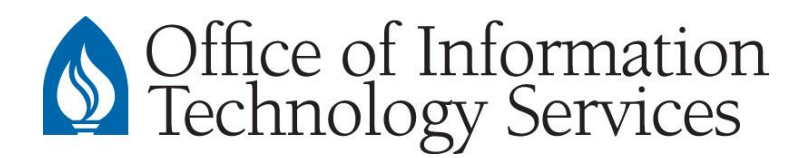

## Create and Connect to the Redwood System | Mac OS X / macOS

## **Create Terminal Connection**

1. Open the **Terminal** app by going to: **Finder** > **Go** > **Applications** > **Utilities** > **Terminal**. You will see a terminal window appear similar to the one below.

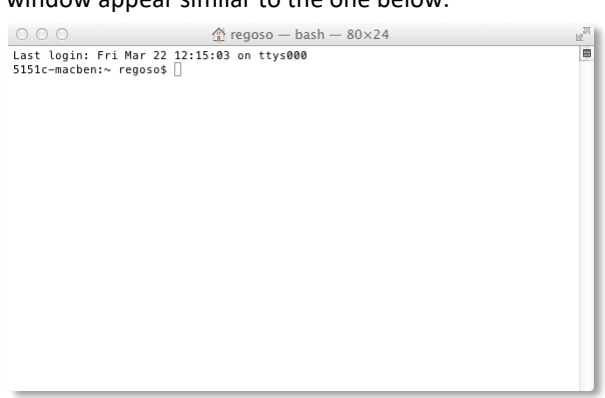

- 2. Go to: **Terminal** > **Preferences**.
- 3. In the Profiles list, select **Pro** as indicated below.

| 000                              | Settings                                                                                |                    |
|----------------------------------|-----------------------------------------------------------------------------------------|--------------------|
| Startup Settings Window Groups E | incodings                                                                               |                    |
| Profiles Basic                   | Text Window Shell Font Monaco 10 pt.                                                    | Keyboard Advanced  |
| Grass                            | Text                                                                                    |                    |
| Homebrew                         | <ul> <li>Antialias text</li> <li>Use bold fonts</li> <li>Allow blinking text</li> </ul> | Text     Bold Text |
| Man Page                         | ✓ Display ANSI colors ○ Use bright colors for bold text                                 | Selection          |
| Novel                            | ANSI Colors                                                                             |                    |
| Ocean                            |                                                                                         | Bright             |
| Orion                            | Cursor                                                                                  |                    |
| Pro<br>Default                   | ● ■ Block<br>O _ Underline<br>O   Vertical Bar                                          | Cursor             |
| + − 🌣 ▼ Default                  | Blink cursor                                                                            | ?                  |

4. Select the Settings icon as indicated below, then select Duplicate Settings.

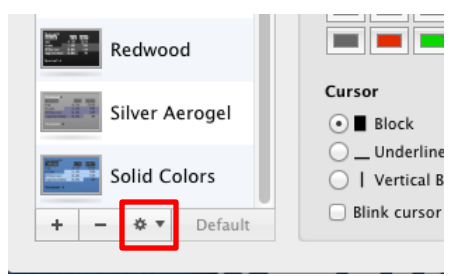

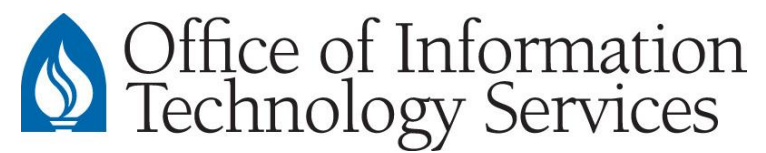

5. A new profile will appear. Change **Pro 1** to **Redwood** then press *Enter* on the keyboard.

| 000                                                                                                    | Settings                                                                                                    |   |
|----------------------------------------------------------------------------------------------------|----------------------------------------------------------------------------------------------------|---|
| Startup Settings Window Groups E                                                                                                    | ncodings                                                                                                    |   |
| Profiles         Image: Construction of the second of the second of the | Text       Window       Shell       Keyboard       Advanced         Font       Monaco 10 pt.       Change         Text       Antialias text       Text       Bold Text         Antialias text       Image: Image: Ima |   |
| + - 🌣 🔻 Default                                                                                                    | Blink cursor                                                                                                    | ? |

 Select the Shell tab. Check "Run Command" then type: ssh redwood.cc.andrews.edu

| 000                             | Settings                                                                                                    |  |  |
|---------------------------------|----------------------------------------------------------------------------------------------------|--|--|
| Startup Settings Window Groups  | Lecodings                                                                                                    |  |  |
| Profiles<br>Novel               | Text     Window     Shell     Keyboard     Advanced       Startup     Image: Startup     Image: Startup     Image: Startup     Image: Startup       Image: Startup     Image: Startup     Image: Startup     Image: Startup       Image: Startup     Image: Startup     Image: Startup       Image: Startup     Image: Startup     Image: Startup       Image: Startup     Image: Startup     Image: Startup       Image: Startup     Image: Startup     Image: Startup |  |  |
| Orion                           | When the shell exits:       Don't close the window       *       Prompt before closing:       Always                                                                                                    |  |  |
| Default Red Sands               | Never     Only if there are processes other than the login shell and:     Irlogin     telnet                                                                                                    |  |  |
| Redwood                         | ssh<br>slogin<br>screen                                                                                                    |  |  |
| Silver Aerogel                  | tmux                                                                                                    |  |  |
| Solid Colors<br>+ - * • Default | *- ?                                                                                                    |  |  |

7. Drag the newly created Redwood profile to the desktop and start Redwood.terminal

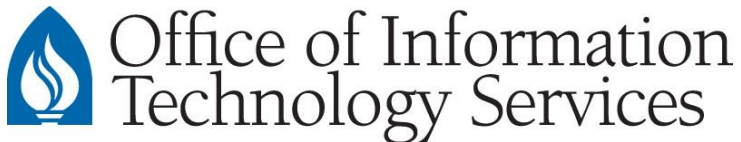

When running Redwood on a Mac for the first time, you will see the following message appear in your terminal window.

CONTACT

CENTER

Type: yes

8.

Then press Enter on the keyboard

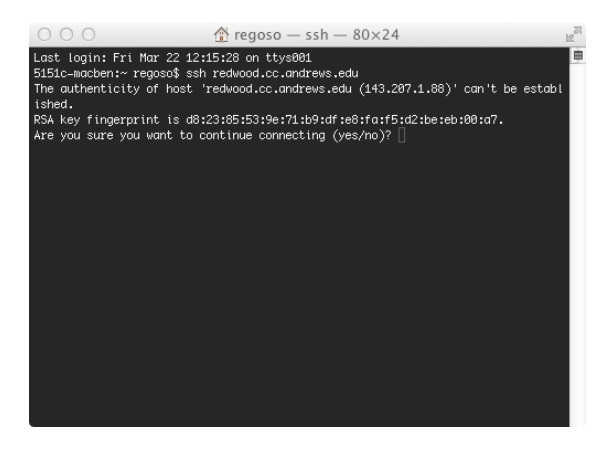

9. Type in your Andrews password when prompted and you will be brought to you customized Redwood menu.

**NOTE:** There is no printing support for Redwood on Apple computers. As an alternative, Redwood users will need to e-mail the generated report to themselves.